## **FICHE REFLEXE** AJOUTER UNE NOTE

Santelien La solution eParcours d'Île-de-France

Mobile

Les notes permettent d'alimenter le cahier de liaison. Elles ont plutôt vocation à donner des informations médicales, sociales..., qui concernent le l'évolution du patient et de son état, permettant un suivi dans le temps.

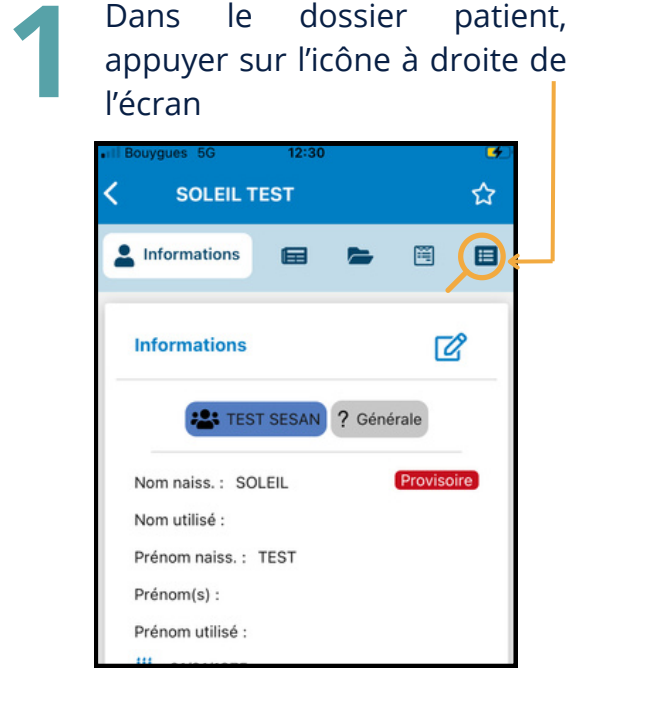

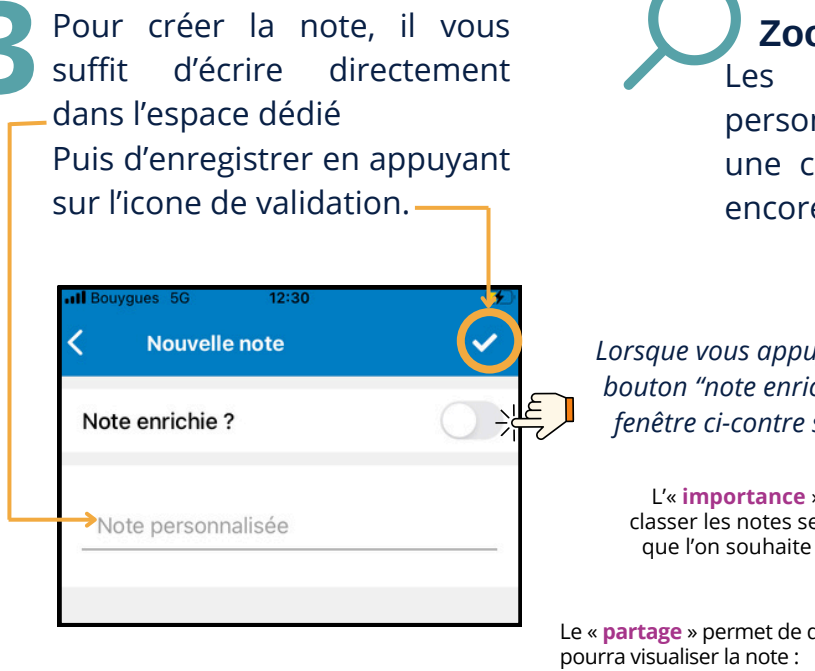

Un menu se déroule. Appuyer sur "Ajouter une note au Fil d'actualités"

| SOLEIL TEST               |                                         | ជ |
|---------------------------|-----------------------------------------|---|
| Informatic                | Ajouter une thématique                  | + |
| nforma                    | Ajouter une hospitalisation             |   |
|                           | Ajouter un RDV                          | Ö |
| Nom na s                  | Ajouter une note au Fil<br>d'actualités | D |
| Nom utilisé ·<br>Prénom n | Ajouter une tâche                       | ¢ |
| Prénom(s)                 | Ajouter un questionnaire                | = |

## Zoom sur les notes enrichies

Les notes enrichies permettent de personnaliser la notes en ajoutant un titre, une catégorie, un niveau d'importance ou encore un mode de partage.

| 12:30     | < Nouvelle note <                                                                                                    |
|-----------|----------------------------------------------------------------------------------------------------|
| elle note | Lorsque vous appuyez sur le Note enrichie ?                                                                                                    |
| ie? (     | fenêtre ci-contre s'ouvre.                                                                                                    |
| nnalisée  | L'« importance » permet de<br>classer les notes selon la priorité<br>que l'on souhaite leur donner.                                                  |
|           | Le « partage » permet de définir qui                                                                                                    |
|           | <ul> <li>Public : tous les membres habilités du cercle de soins auront accès à la note.</li> <li>Privé : Vous seul aurez accès à la note.</li> </ul> |
|           | <ul> <li>Partagé : sélection des professionnels<br/>habilités du cercle de soins qui<br/>pourront voir la note.</li> </ul>                           |